## Welcome to TPIMOBILE ภู่มือการใช้งานแอพพลิเคชั่น

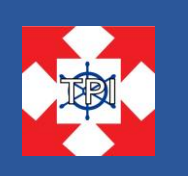

TPIMOBILE เป็นแอพพลิเคชั่นที่บริษัท ทีพีไอ.อิมปอร์ต-เอ็กซ์ปอร์ต แอนค์ ชิปปิ้ง จำกัด ได้พัฒนาขึ้น เพื่อให้ลูกค้าของบริษัทได้ดูรายการส่งสินค้าของลูกค้าและตรวจสอบสถานะสินค้า พร้อมทั้งรับข่าวสารต่างๆ จากบริษัทฯ

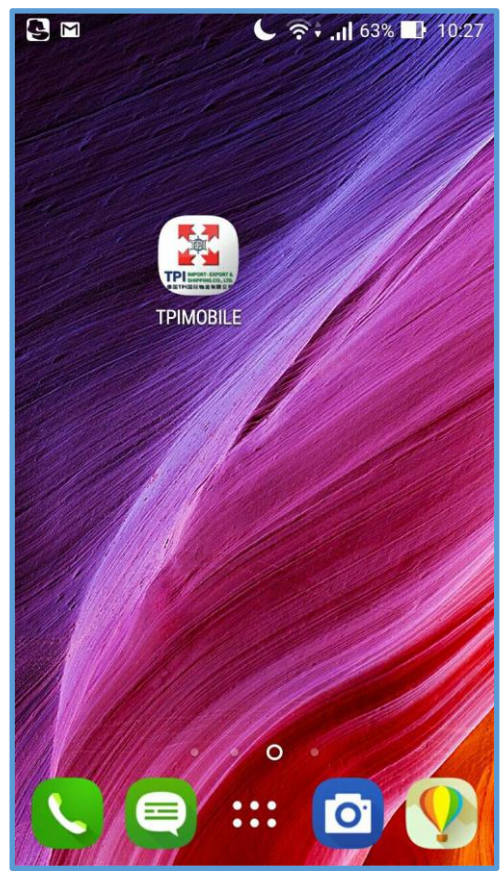

TPI.Import-Export&Shipping Co.,Ltd.

เมื่อเปิดแอพพลิเคชั่นขึ้นมา จะเห็นหน้าตาแอพฯ ดังภาพด้านล่าง แล้วกรอกข้อมูล

- Username ด้วย อีเมล์ หรือ รหัสลูกค้า
- Password ที่ถูกค้าตั้งไว้
- ( กรณีลูกค้าเข้าใช้งานครั้งแรก ให้อ่านหน้าถัดไป)

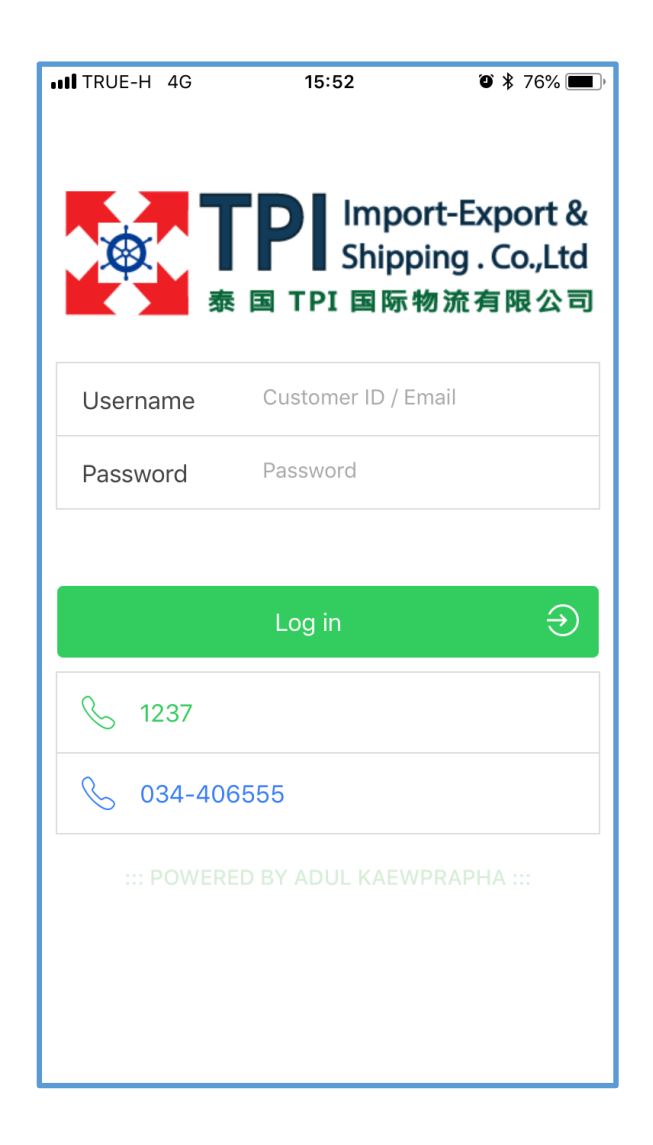

กรณีลูกค้าเข้าใช้งานครั้งแรก ให้ลูกค้ากดปุ่ม "Request Password"

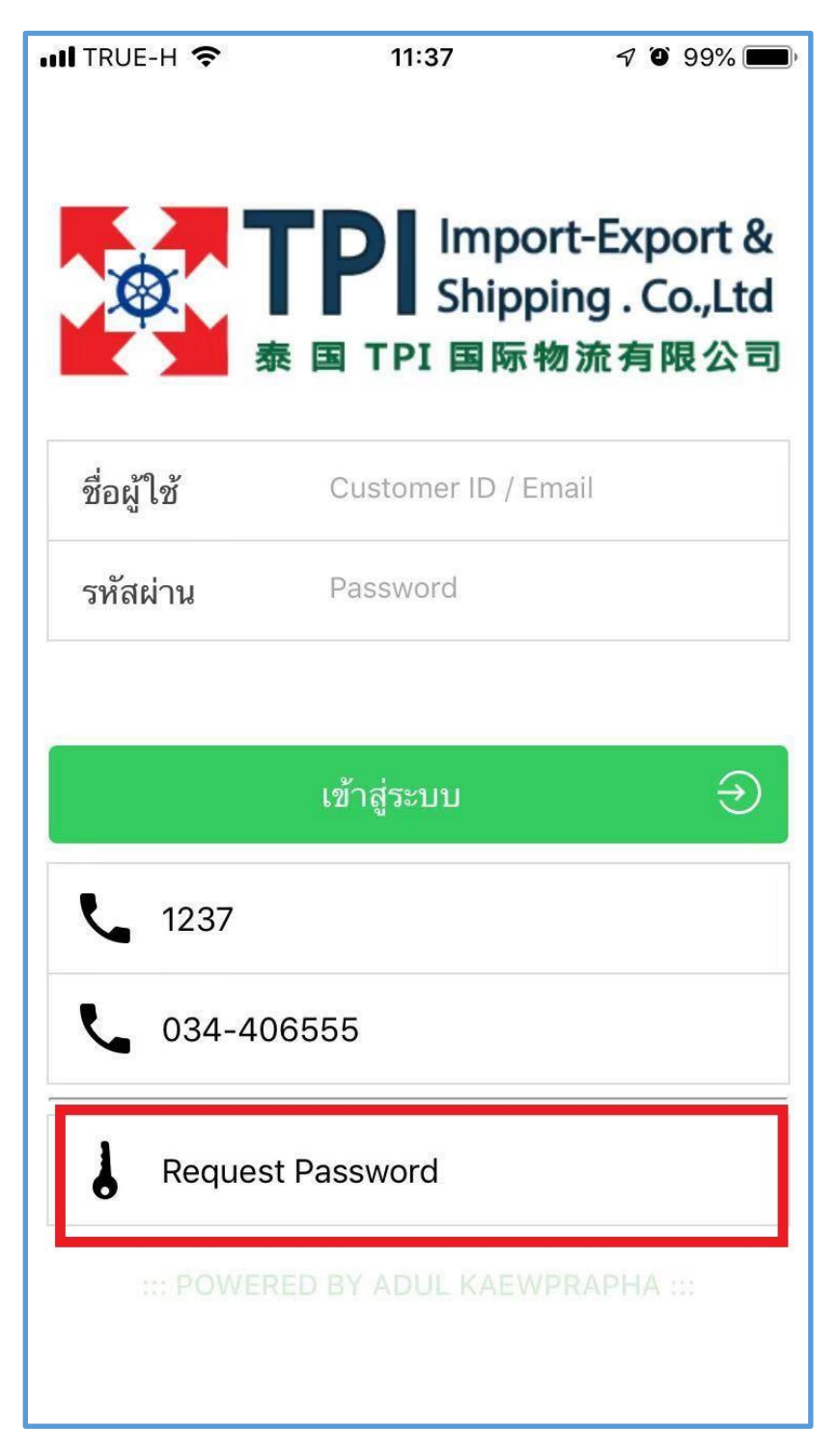

จากนั้นจะขึ้นป้อบอัพขึ้นมาให้ใส่ รหัสลูกค้าหรืออีเมล์ที่ได้ให้เซลล์ไว้แล้วกดปุ่ม "Request Password" สีฟ้า แล้วระบบจะ ส่งรหัสผ่านเข้าใช้งานไปที่อีเมล์ของลูกค้า และหลังจากที่ได้รับรหัสผ่านแล้วก็สามารถนำมาใช้เข้าระบบได้เลย

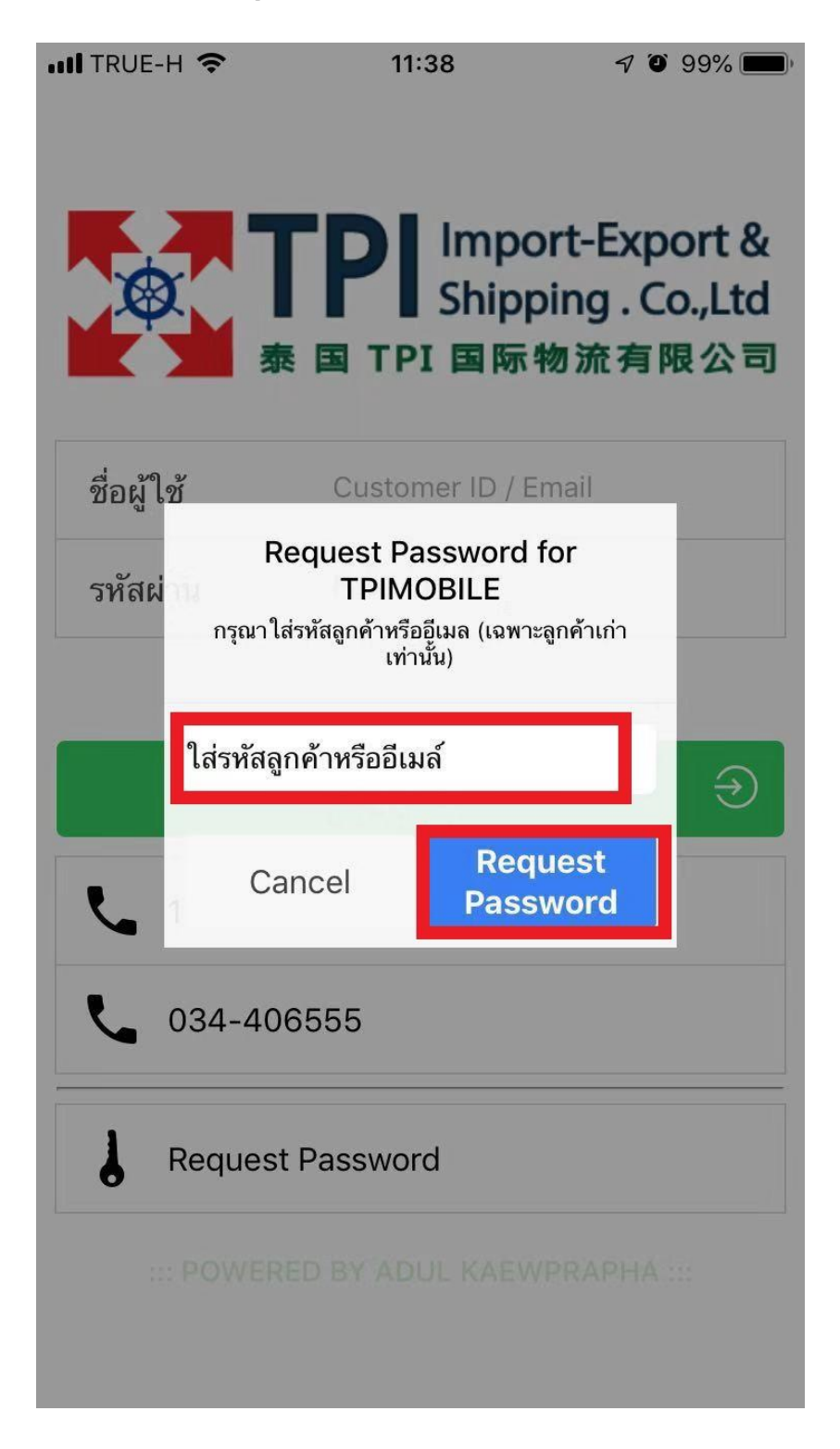

หลังจากเข้าสู่ระบบแล้วจะเห็นหน้าต่างคังรูปค้านล่าง ให้กคเข้าไปที่ไอคอน "บิลค่าขนส่ง" ที่อยู่ค้านล่างของโปรแกรม

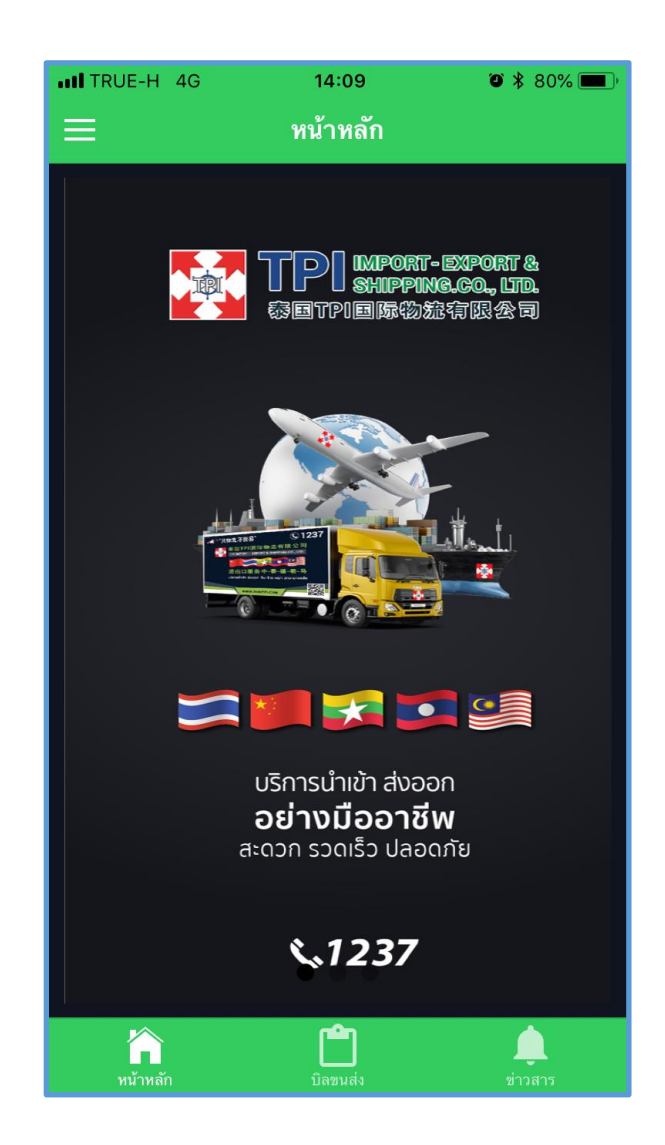

TPI.Import-Export&Shipping Co.,Ltd.

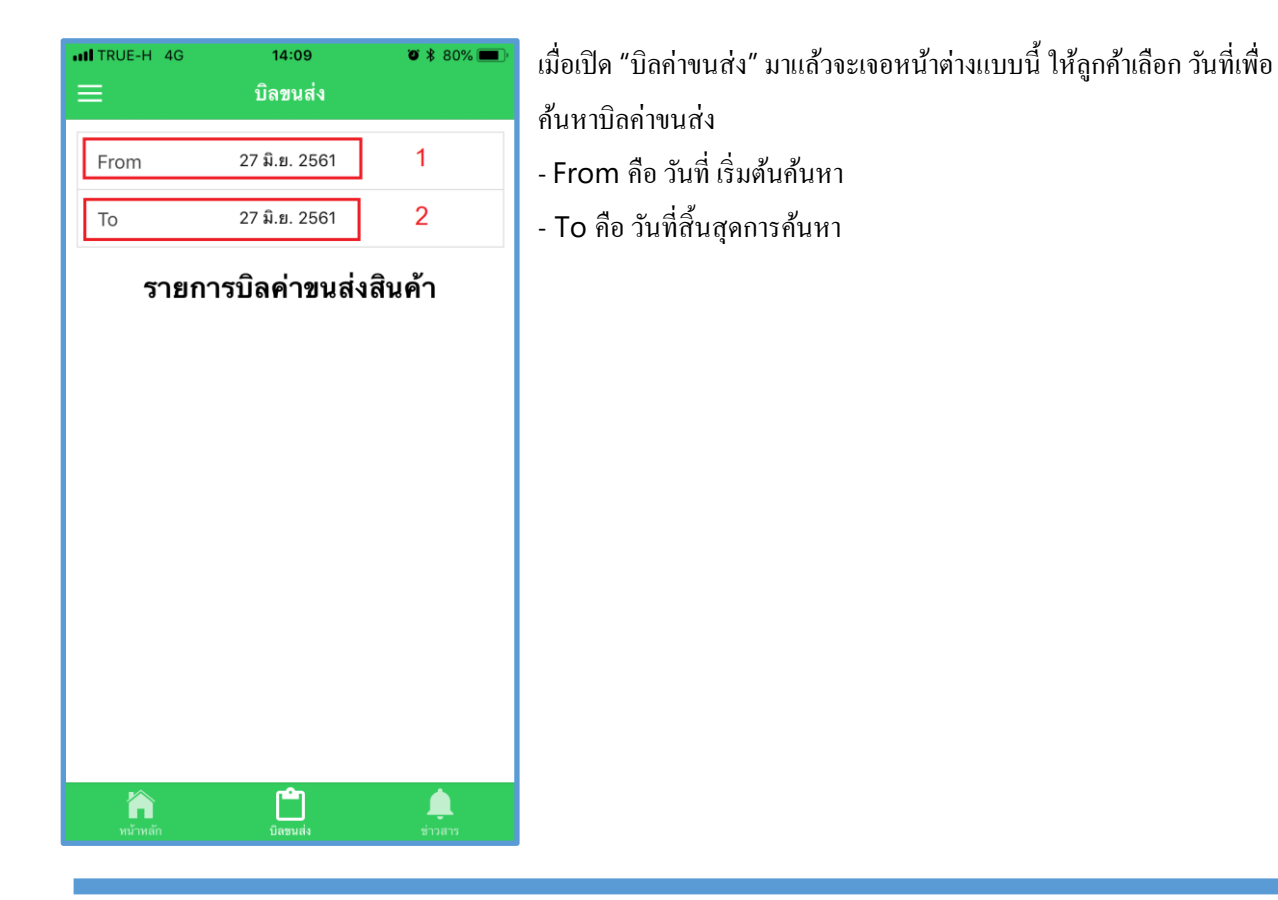

จากนั้นรายการมีรายการบิลค่างนส่งแสดงออกมา

| ITRUE-H 4G                                 | 14:10            | <b>ö</b><br>80% 🔳    |  |  |
|--------------------------------------------|------------------|----------------------|--|--|
| ≡                                          | บิลขนส่ง         |                      |  |  |
|                                            |                  |                      |  |  |
| From                                       | 27 เม.ย. 2561    |                      |  |  |
| То                                         | 27 มิ.ย. 2561    |                      |  |  |
| รายการบิลค่าขนส่งสินค้า                    |                  |                      |  |  |
| YWC06.17A-TH : 0 THB #จ่ายแล้ว             |                  |                      |  |  |
| 1 CTNS ; <b>0.3</b> KG ; <b>0.0029</b> CBM |                  |                      |  |  |
| SZ1C06.16A-TH : 0 THB #จ่ายแล้ว            |                  |                      |  |  |
| 2 CTNS ; 1.4 KG ; 0.0175 CBM               |                  |                      |  |  |
| YWC05.22C-TH : 0 THB #จ่ายแล้ว             |                  |                      |  |  |
| 1 CTNS ; 0.1 KG ; 0.002 CBM                |                  |                      |  |  |
| YWC05.19A-TH : 0 THB #จ่ายแล้ว             |                  |                      |  |  |
| <b>โก</b><br>หน้าหลัก                      | <b>มิลข</b> นส่ง | <b>ต้</b><br>ข่าวสาร |  |  |

**กรณีต้องการเปลี่ยนรหัสผ่าน** ให้กดที่ไอคอนเมนูดังรูปด้านล่างนี้ ตามหมายเลข 1 จะเปิดเมนูออกมา ให้เขากดไปที่เมนู

"รายละเอียคลูกค้า"

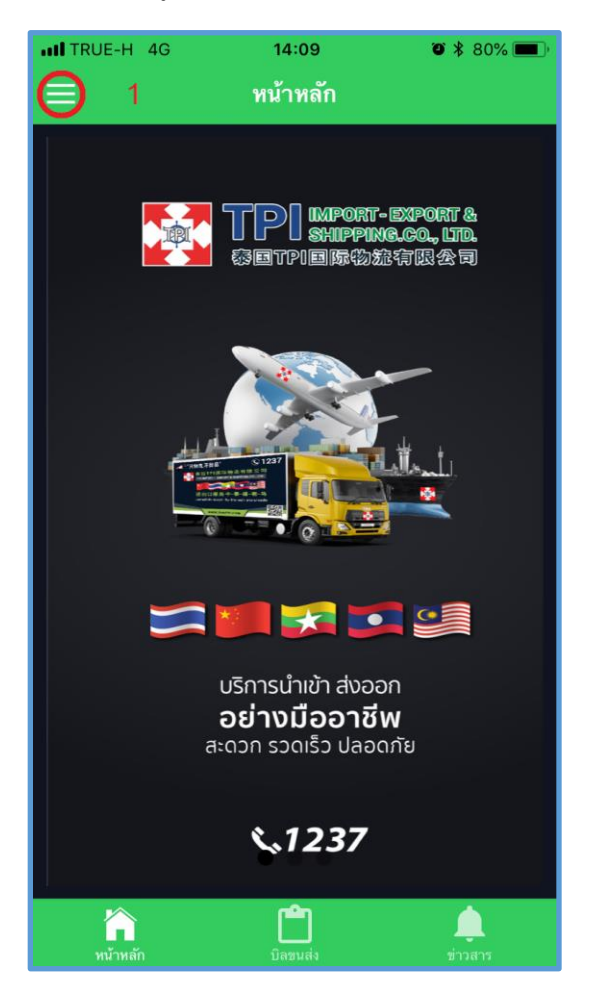

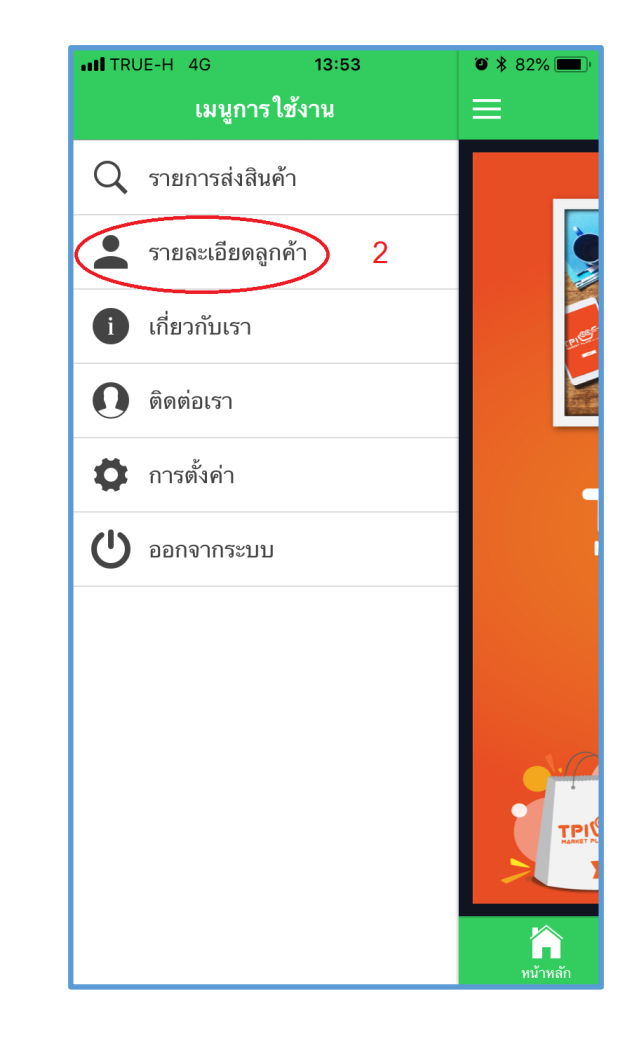

เมื่อกคเข้าเมนู รายละเอียคลูกค้าแล้วโปรแกรมจะแสดงหน้ารายละเอียคลูกค้าออกมา จากนั้นกคปุ่ม "เปลี่ยนรหัสผ่าน" (หมายเลข 3) จากนั้นให้ลูกค้ากรอกรหัสผ่านเดิมและรหัสผ่านใหม่ แล้วกคปุ่มเปลี่ยนรหัสผ่าน (หมายเลข 4)

| •••• TRUE-H 4G 13:53 🛛 * 82% 💻 | ) |  |  |  |
|--------------------------------|---|--|--|--|
| Customer Details               |   |  |  |  |
| รายละเอียดลูกค้า               |   |  |  |  |
| ชื่อลูกค้า TPI-SAK             |   |  |  |  |
| ชื่อผู้ติดต่อ                  |   |  |  |  |
| ที่อยู่                        |   |  |  |  |
| ถนน                            |   |  |  |  |
| อำเภอ / เขต                    |   |  |  |  |
| จังหวัด                        |   |  |  |  |
| รทัสไปรษณีย์                   |   |  |  |  |
| เบอร์โทรศัพท์ลูกค้า TPI-SAK    |   |  |  |  |
| เซลล์ TPI-SALE                 |   |  |  |  |
| เบอร์โทรศัพท์เซลล์ (3)         |   |  |  |  |
| อีเมลเซลล์                     |   |  |  |  |
| เปลี่ยนรหัสผ่าน                |   |  |  |  |
|                                |   |  |  |  |
|                                |   |  |  |  |
|                                |   |  |  |  |
|                                |   |  |  |  |
|                                |   |  |  |  |
|                                |   |  |  |  |

| ITRUE-H 4G                  | 13:53           | ۵ 🖇 82% 💻 |  |  |
|-----------------------------|-----------------|-----------|--|--|
| 🗸 Back                      | Reset Password  |           |  |  |
|                             |                 |           |  |  |
| รหัสผ่านปัจจุบัน            |                 |           |  |  |
| รทัสผ่านใหม่                |                 |           |  |  |
|                             |                 |           |  |  |
| ยืนย <b>ันรหัสผ่านให</b> ม่ |                 |           |  |  |
|                             |                 |           |  |  |
|                             | เปลี่ยนรหัสผ่าน |           |  |  |
|                             | 4               |           |  |  |
|                             |                 |           |  |  |
|                             |                 |           |  |  |
|                             |                 |           |  |  |
|                             |                 |           |  |  |
|                             |                 |           |  |  |
|                             |                 |           |  |  |
|                             |                 |           |  |  |
|                             |                 |           |  |  |
|                             |                 |           |  |  |
|                             |                 |           |  |  |